# **RIPPLE – Investigator Training**

## 2014APR28

NCIC Clinical Trials Group NCIC Groupe des essais cliniques

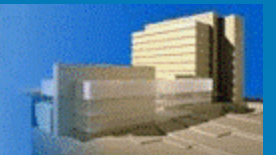

## What Is **RIPPLE**?

## <u>Roster Interface Program & Participants</u> List Environment

A <u>single electronic system</u> with 2 major components:

- Member account information
- Participant List administration

RIPPLE can be accessed via the NCIC CTG website

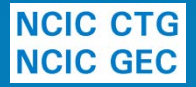

# How Will This Impact Investigators (1)?

## Membership Account

- Contains your current contact info, credentialing info (e.g. GCP certificates), trial roles
- Upload of documents (such as NIH)
- All future account changes will be made within the RIPPLE system
- Can be done by yourself or your centre Remote Roster Administrator (RRA) for you

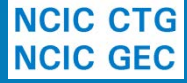

# **RIPPLE** Member Registration

## Personal Information

| Name             | Dr. 🔻 First* Bruce                                                               | Middle                                           | Last *           | Banner |  |  |
|------------------|----------------------------------------------------------------------------------|--------------------------------------------------|------------------|--------|--|--|
| Account User ID* | The User ID that you will use to<br>The default is your first initial<br>thehulk | o login to Ripple and oth<br>and your last name. | er NCIC CTG syst | tems.  |  |  |
| Email *          | This address will be used to send you notifications from Ripple. mean@nd.green   |                                                  |                  |        |  |  |
| Verify Email*    | mean@nd.green                                                                    |                                                  |                  |        |  |  |

## Address Information

| Centre *        | <ul> <li>Select your your centre/institution.</li> <li>CANC - NCIC Clinical Trials Group, Queen's University, Kingston ON</li> </ul> |  |  |  |  |  |  |
|-----------------|----------------------------------------------------------------------------------------------------|--|--|--|--|--|--|
| Address*        | 10 Stuart Street                                                                                                    |  |  |  |  |  |  |
| Address (Cont.) |                                                                                                    |  |  |  |  |  |  |
| City*           | Kingston                                                                                                    |  |  |  |  |  |  |
| Province*       | Ontario 💌                                                                                                    |  |  |  |  |  |  |
| Postal Code*    | <ul> <li>eg. A9A 9A9.</li> <li>K7L 3N6</li> </ul>                                                                                    |  |  |  |  |  |  |
| Phone Number *  | Image: 123 456-7890 ext: 123456.         Image: 533-6430         Ext#                                                                |  |  |  |  |  |  |
| Fax Number      | (12)         456-7890.           613         533-2941                                                                                |  |  |  |  |  |  |

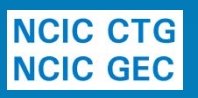

# **RIPPLE**

## **Participant Training Requirements**

#### Participation Requirements - Patti O'Brien

#### Instructions

View your account details by clicking on the applicable tab.

- Account information includes email, mailing address and phone/fax numbers. Details can be edited using the Edit Account Information button.
- Participation Requirements displays information about your required documents, training and credentials related to trial participation.
   Refer to COI, CV & Investigator Qualifications / Requirements for participation requirements for NCIC CTG trials.
- Committees & Working Groups lists all committees and working groups you are a member of.
- Other Information displays other helpful information such as earned credits.

#### Hide Instructions

Account Information Participation Requirements Committees & Working Groups Other Information

#### Good Clinical Practice (GCP) Modules

#### 🔶 GCP Training Utility

| Module Name                                          | Completed? | Date Completed | Action          |
|------------------------------------------------------|------------|----------------|-----------------|
| 1 - Introduction to GCP                              | Yes        | 2007-JAN-31    | Get Certificate |
| 2A - Investigator Responsibilities                   | Yes        | 2007-FEB-01    | Get Certificate |
| 3A - Ethics and the Ethics Research Board            | Yes        | 2007-MAY-07    | Get Certificate |
| 3B - Safety Reporting                                | Yes        | 2007-MAY-07    | Get Certificate |
| 2B - Investigator Responsibilities: Informed Consent | Yes        | 2007-FEB-01    | Get Certificate |

#### Ethics Education

Ethics Education Information

| Training Name | Completed? | Date Completed |
|---------------|------------|----------------|
| NCI US        | Yes        | 2005-OCT-04    |

#### **Conflict of Interest Disclosure**

🔶 COI Form (pdf)

NCIC CTG NCIC GEC Date of last completed COI form: 2011-JUN-24

# How Will This Impact Investigators (2)?

## Participants Lists

- Participants lists (including QI delegation of duties) for selected trials will be managed in RIPPLE
- Changes in participants, roles, duties and start and stop dates for these trials will be made in the RIPPLE system by appointed centre staff (e.g. RRAs and PLAs)
- All changes to participants lists for trials in RIPPLE must be approved <u>by the QI</u> within the RIPPLE system prior to the changes being effective

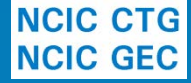

# **RIPPLE – Participants List**

| Trial Participan                                                                                                    | rial Participants List - CANC MA32                                                                                                    |                                   |                                                                                                    |                                                                                                    |                           |                               |                      |                                                                                                    |                                                                       |                          | Pending<br>Performing trial related                                                                                                    |  |
|----------------------------------------------------------------------------------------------------|----------------------------------------------------------------------------------------------------|-----------------------------------|----------------------------------------------------------------------------------------------------|----------------------------------------------------------------------------------------------------|---------------------------|-------------------------------|----------------------|----------------------------------------------------------------------------------------------------|-----------------------------------------------------------------------|--------------------------|----------------------------------------------------------------------------------------------------|--|
| NCIC CTG Part<br>A Phase III Randomized                                                                                                    | ICIC CTG Participants List for Trial: MA32<br>Phase III Randomized Trial of Metformin versus Placebo on Recurrence and Survival in Early Stage Breast Cancer<br><i>Trial Complexity Level</i> : 2 |                                   |                                                                                                    |                                                                                                    |                           |                               |                      |                                                                                                    |                                                                       |                          |                                                                                                    |  |
| Centre: CANC                                                                                                    | 2<br>1p, Queen's Univ                                                                                                    | ersity, Kingston ON               |                                                                                                    |                                                                                                    |                           |                               |                      |                                                                                                    |                                                                       |                          | Req. roles pending since:<br>2014-MAR-18<br>Required Roles                                                                                                |  |
| Add 😂 Ren                                                                                                    | love                                                                                                    |                                   |                                                                                                    |                                                                                                    |                           | N                             | lame                 | Q                                                                                                    | Role ALL 💌 🗆 Incl                                                     | ude Removed Participants | ECRA pending     OLactive                                                                                                    |  |
| Name                                                                                                    | ▲ Role                                                                                                    | Delegated Duties                  | <b>\$</b>                                                                                                    | Start Date                                                                                                    | Stop Date                 | Approval                      | Participation Sta    | atus                                                                                                    | lssues/Comments                                                       | Action                   | PCRA active                                                                                                    |  |
| Dr. Jean-Luc Picard                                                                                                    | Dr. Jean-Luc Picard QI 1, 2, 3, 6, 10, 11, 14, 15, 16, 17, 19                                                                                                    |                                   | , 14, 15, 16, 17, 19, 20, 21, 22, 23 +                                                                                                    | 2014-MAR-18                                                                                                    |                           | Initial                       | Active               |                                                                                                    |                                                                       | Details                  | PPHARM active                                                                                                    |  |
| Mr. Corey Willman                                                                                                    | PCRA                                                                                                    | 2, 10, 11, 14, 15,                | 16, 17, 20, 21, 22, 23 +                                                                                                    | 2014-MAR-18                                                                                                    |                           | Initial                       | Active               |                                                                                                    |                                                                       | Details                  | Reports                                                                                                    |  |
| Mr. Jim Kirk                                                                                                    | Mr. Jim Kirk PPHARM 15, 16 +                                                                                                    |                                   |                                                                                                    | 2014-MAR-18                                                                                                    |                           | Initial                       | Active               |                                                                                                    |                                                                       | Details                  | Participants List Report                                                                                                    |  |
| Mr. william riker                                                                                                    | ECRA                                                                                                    | 10 🕈                              |                                                                                                    | 2014-MAR-24                                                                                                    |                           | Initial                       | Pending              |                                                                                                    | Requirements not met                                                  | Details/Edit             | Trial Signature Report                                                                                                    |  |
| Polo Decedetion                                                                                                    |                                                                                                    |                                   |                                                                                                    |                                                                                                    |                           |                               |                      |                                                                                                    |                                                                       |                          | Summary                                                                                                    |  |
| QI = Qualified Investigal<br>PCRA = Principal Clinica<br>Delegated Duty Descrip                                                                                                    | SI = Sub-Inv<br>ACRA = Ad                                                                                                    | vestigator<br>ditional Clinical F | Research Associ                                                                                                    | ate                                                                                                    | PHARM = Ph<br>PTECH = Pha | armacist<br>Irmacy Technician |                      | All of the required roles have<br>been added to the participant<br>list, but not all are active. Th<br>pending records are either |                                                                       |                          |                                                                                                    |  |
| 1 = Confirm Subject Eligibility     10 = IRB//I       2 = Informed Consent     11 = Pre-       3 = Trial-Related Medical Decisions     14 = Proc       6 = Request/Coordinate Unblinding     15 = Accordinate |                                                                                                    |                                   | 10 = IRB/REB Communication         11 = Pre-Trial Subject Screening         14 = Processing Subject Enrolment         15 = Accountability of Investigational Agent(s) | 16 = Dispensing of Investigational Agent(s)<br>17 = Administration of Investigational Agent(s)<br>19 = Perform Medical Assessments Required for Trial<br>20 = Perform Other Assessments |                           |                               | nt(s)<br>d for Trial | 21 = Data M<br>22 = Biologi<br>23 = Docum<br>Other = Oth                                                                          | anagement<br>c Sample Management<br>ent Adverse Events<br>er, specify |                          | awaiting their assigned start<br>dates, have not yet met all<br>their requirements, or have<br>not yet been approved by the<br>currently listed Qualified |  |

Add C Remove

Hide Required Roles

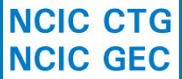

## How do you access RIPPLE? RIPPLE is located on the CTG main page **RIPPLE Homepage** RIPPLE Information **RRA Designation Form** Use CTG user name/password lacksquareResources FAQ (coming soon!) 🚨 Log in **NCIC Clinical Trials Group NCIC Groupe des essais cliniques** Ripple - Roster Interface Program and Participants List Environment n Log In Register Member Account Password Management Welcome to Ripple Member Login User ID Ripple provides a centralized membership roster environment for participants involved with NCIC CTG clinical trials. Login to your account with the Member Login box, or click the Register New Account menu option to register. Password Ripple provides the following services 📥 Log In . Member registration for access to NCIC CTG Member account management Forgot your User ID/Password? Participants List management Don't have an account? Register

 Forgot your user ID/password? There is a link on the RIPPLE page

# How Do You Approve PL Changes in RIPPLE?

- Once change to PL made in RIPPLE by centre staff, QI will receive an email notification
- Simply click on link in email
- Enter CTG user ID/password when prompted
- Click on top tool bar link to items requiring QI approval
- All changes requiring QI approval for all your trials will appear on a single screen – changes can be edited (if desired) and each change can be approved separately or approve all at once – you can also reject PL changes

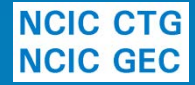

## **QI Approval Process**

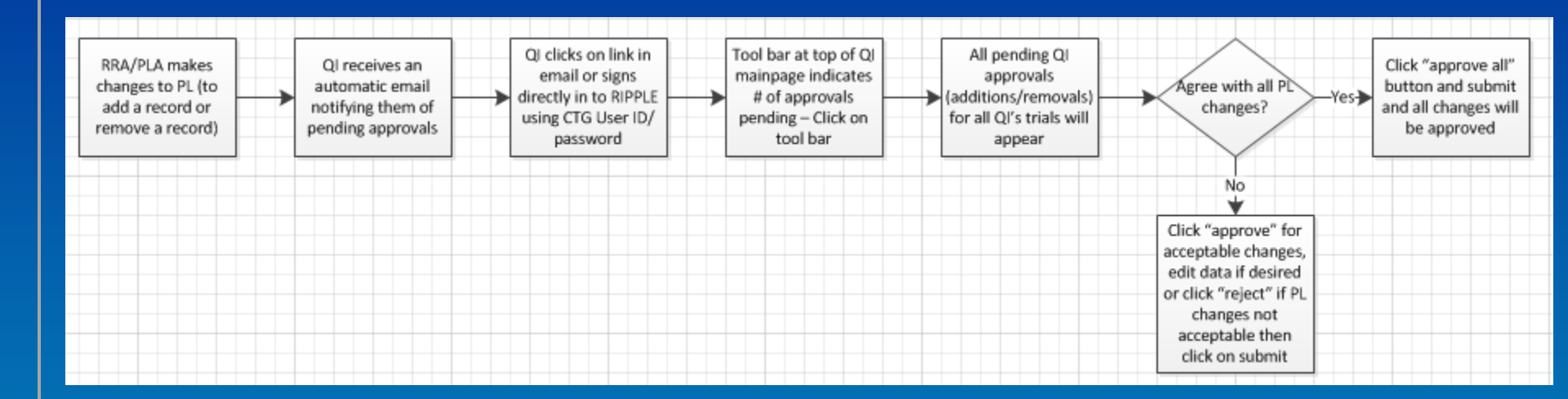

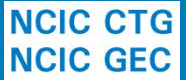

Once you have signed in to your account – the tool bar shows if/how many changes pending QI approval – click on highlighted area

|      | QI:    | 6 PL changes to app                     | )rove              |                                  | Resources | FAQ (coming soon!) | 🚨 Dr. Wile E. Coyote - Log out |
|------|--------|-----------------------------------------|--------------------|----------------------------------|-----------|--------------------|--------------------------------|
|      | Clinic | al Trials Group<br>des essais cliniques |                    |                                  |           |                    | i                              |
| le R | ippl   | e - Roster Interface                    | Program and Pa     | ticipants List Environment (UAT) |           |                    |                                |
| 6 н  | ome    | My Member Account                       | Particinants Lists |                                  |           |                    |                                |

## Welcome to Ripple

Use the menu options above or the links below to navigate through RIPPLE. The Help link can be accessed from any page by clicking the link in the top right corner of the screen.'

## My Account

## A Participants Lists

Manage account information such as contact information, centre affiliations and Access participants lists for your site. document uploads

Questions/feedback to roster@ctg.queensu.ca. Page updated 2014-APR-24 10:37am. Session ID: 8ir1n1l7rji4is2dorsnvg2b15

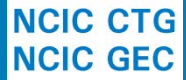

To approve either click "approve" for each item or click "approve all" which will approve all pending PL changes, can also edit or "reject" PL changes

|      | QI: 6                                   | PL char | iges to approv     | e    |                                                                    |             |             | Resources FA                                     | Q (coming soon! | ) 🚨 Dr. Wile E.              | Coyote - Log ou |  |  |
|------|-----------------------------------------|---------|--------------------|------|--------------------------------------------------------------------|-------------|-------------|--------------------------------------------------|-----------------|------------------------------|-----------------|--|--|
| lome | ie / Participants Lists / Batch Approve |         |                    |      |                                                                    |             |             |                                                  |                 |                              |                 |  |  |
| rial | Il Participants List - Approve Changes  |         |                    |      |                                                                    |             |             |                                                  |                 |                              |                 |  |  |
|      |                                         |         |                    |      |                                                                    |             |             |                                                  |                 |                              |                 |  |  |
|      | Trial                                   |         |                    |      |                                                                    |             | Approval    |                                                  |                 |                              |                 |  |  |
|      | Centre                                  | Code    | Name               | Role | Delegated Duties 💠                                                 | Start Date  | Stop Date   | Approve All                                      | Status          | lssues/Comments              | Action          |  |  |
|      | CANC                                    | BL12    | Wile E.<br>Coyote  | QI   | 1, 2, 3, 6, 10, 11, 14, 15, 16, 17, 19, 20,<br>21, 22, 23 ◆        | 2014-APR-24 |             | Initial Approval<br>● Approve ○ Reject ○<br>Hold | Pending         | Initial approval<br>required | C View<br>PL    |  |  |
|      |                                         |         |                    |      |                                                                    |             |             | Initial Approval<br>2014-MAR-30                  |                 |                              |                 |  |  |
|      | CANC                                    | BL12    | Jean-Luc<br>Picard | QI   |                                                                    | 2014-MAR-30 | 2014-APR-24 | Stop Approval<br>Approve      Reject      Hold   | Active          | Removal approval<br>required | View<br>PL      |  |  |
|      |                                         |         |                    |      |                                                                    |             |             | Initial Approval<br>2014-MAR-30                  |                 |                              |                 |  |  |
|      | CANC                                    | BL12    | Caitlin<br>McNevin | ECRA |                                                                    | 2014-MAR-30 | 2014-APR-24 | Stop Approval<br>Approve Reject<br>Hold          | Active          | Removal approval<br>required | PL              |  |  |
|      | CANC                                    | C021    | Wile E.<br>Coyote  | QI   | 1, 2, 3, 6, 10, 11, 14, 15, 16, 17, 19, 20,<br>21, 22, 23 <b>*</b> | 2014-APR-22 |             | Initial Approval<br>Approve O Reject O<br>Hold   | Pending         | Initial approval<br>required | View<br>PL      |  |  |
|      | CANC                                    | C021    | Speedy<br>Gonzales | ECRA | <u>10</u> •                                                        | 2014-APR-23 |             | Initial Approval<br>Approve O Reject O<br>Hold   | Pending         | Requirements not m           | et PL           |  |  |
|      | CANC                                    | C021    | Alison Urton       | PCRA | 2, 10, 11, 14, 15, 16, 17, 20, 21, 22, 23 +                        | 2014-APR-22 | 2014-MAY-14 | Initial Approval<br>○ Approve ○ Reject ③<br>Hold | Pending         |                              | C View<br>PL    |  |  |

NCIC CTG NCIC GEC

💽 Submit

# **Important Points**

• No additions to the PL will be effective until:

- Requested start date as entered by centre has been reached
- All credentialing required for that role has been met
- Addition has been approved by QI in RIPPLE

 Only once all 3 criteria are met does participant's status on trial change to "active" and effective start date is added (the latest of these 3 dates)

# **Important Points**

- PL removals must also be approved by QI!
- No removals to the PL will be effective until:
  - Requested stop date as entered by site has been reached
  - Stop date has been approved by QI in RIPPLE
- Only once both criteria are met does participant's status on trial change to "removed" and effective stop date is added (the latest of these dates)

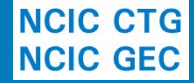

# RRAs and PLAs Two new roles for RIPPLE:

- Remote Roster Administrator (RRA)
  - Add/approve/edit/remove member accounts
  - Create/edit trial PLs
  - Receiving notifications of member account/PL issues
- Participants List Administrator (PLA)
   Create/edit trial PL

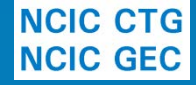

# **Participant Signatures**

- Signature sheet is an essential document for trials according to GCP
- One-time only Participant Signature Form (PSF) to be submitted for all site research personnel active on trials (RRA can upload)

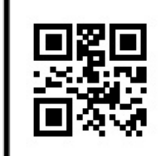

NCIC Clinical Trials Group (NCIC CTG) Participant Signature Form

To ensure compliance with GCP (4.1.3, 8.3.24) and Health Canada (C.05.012) regulations, NCIC CTG requires a Participant Signature Form to be submitted for all site research personnel. These forms will be used to generate Trial Signature Reports showing the signatures and initials of all persons authorized by the Qualified Investigator to perform significant trial related duties. Trial Signature Reports will be used to verify or authenticate trial related documentation as applicable.

Name: Dr. Victor Frankenstein

Signature:

Initials: \_\_\_\_\_ Date:

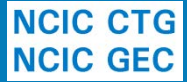

# How Is This System Easier For You?

- All QI approvals can be done from anywhere with only a few quick clicks
- All changes for all trials can be approved at once with a single click in the QI approval screen
- No more paper forms to sign each time a change to any PL is made
- Batch email notifications and reminders
- Can view trial or your member record information easily in the system anytime
- Majority of changes/updates in system done by other centre staff

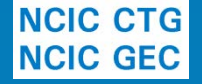

# When Is This Happening?

## • 2014APR28

- Membership account information for all Canadian CTG members will be accessible in RIPPLE (regardless of trial assignment)
- MA.32 Participants Lists will be available in RIPPLE
- Other trials to follow shortly afterwards and you will be notified by memos prior to each trial being moved into RIPPLE

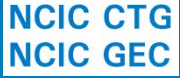

# Where To Go For Help

- Many of your CRAs will have already completed webinar training
- Useful resources will be available in the RIPPLE system including
  - Training slide decks
  - Copies of Memos and external bulletins
  - Frequently asked questions
  - Forms
  - ripple@ctg.queensu.ca

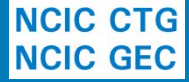